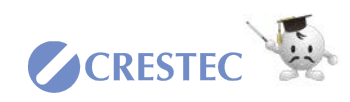

## 法制執務支援辞書の設定方法

- ※ 法制執務支援辞書は、Windows 8.1 / 10 の Microsoft IME 用辞書となります。
   じょうれいくん Ver5.14.R30 より、Office IME 2007 / 2010 / 2012 用の法制執務辞書
   は提供終了となりました。
- ※ 辞書のバージョンによってファイル名が異なることがありますので、適宜読み替えていた だきますようお願いいたします。

## 1 Microsoft IME の場合

- ① Microsoft IME用の辞書ファイルをダウンロードし、解凍して任意の場所に格納してお きます。
- タスクバー内の「A」か「あ」のマーク を右クリックします。
   メニューが表示されましたら、[追加 辞書サービス] - [辞書の設定]をクリ ックします。

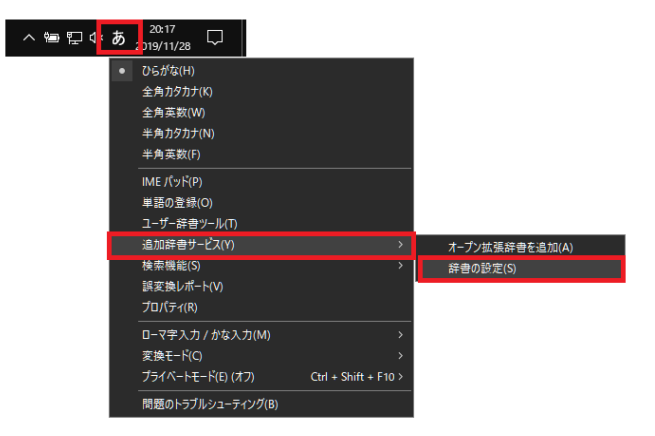

- ③ 「辞書/学習」タブをクリックします。
- ④ 旧バージョンの辞書が一覧にある場合
   は、まずその辞書を選択して「削除」
   をクリックします。
- ⑤ 「追加」ボタンをクリックします。

「システム辞書の追加」ダイアログが 開きます。

| 💦 Microsoft IME の詳細設定                                   | $\times$ |
|---------------------------------------------------------|----------|
| 全般 変換 和英混在入力 辞書/学習 オートコレクト 予測入力 プライパシー その代              | 3        |
| 学習設定                                                    |          |
| ✓ 学習する(U)                                               |          |
| ✓ 学習情報をファイルに保存する(S) 学習情報の消去(L)                          |          |
| ユーザー辞書                                                  |          |
| 辞書名(N): C:¥Users¥ ¥AppData¥Roaming¥Microsoft¥IME¥15.0¥I |          |
| 編集(E) 参照(B)                                             |          |
| 辞書の修復                                                   |          |
| IME の辞書を修復します 修復(O)                                     |          |
| システム辞書(Y)                                               |          |
| ✓ 標準統合辞書<br>追加(D)                                       |          |
| ✓ 郵便番号辞書<br>削除(R)                                       |          |
|                                                         |          |
| (二冊の)本邦/(1)                                             |          |
|                                                         |          |
| 詳細設定(V)                                                 |          |
| OK キャンセル 適用(A) ヘルプ                                      |          |

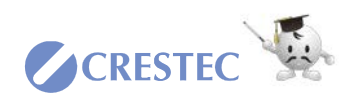

⑥ 用意しておいた辞書ファイルを選択して「開く」ボタンをクリックします。

システム辞書の一覧に法制執務支援辞 書が表示されます。

- ⑦ 表示された法制執務支援辞書にチェックを入れます。
- ⑧ 「OK」ボタンをクリックします。

| フイドムの場所に       ・ ************************************                                                                                                    | ジステム評書の3             | 120                         |                         |                                         |                     |
|----------------------------------------------------------------------------------------------------|----------------------|-----------------------------|-------------------------|-----------------------------------------|---------------------|
|                                                                                                    | ファイルの場所(1):          | legislation_di              | c_VerS00_MSIME          | - · · · · · · · · · · · · · · · · · · · | 3-                  |
| 9(1977042<br>3701-07<br>37(79)<br>37(79) | *                    | 2.0<br>() (#\$(\$))(2.0)(8) | A NerSOO MSIME.dic      | ■非日時<br>2019/10/30 18:15                | 使調<br>テキストドキュメント    |
| 5720-07       ・・・・・・・・・・・・・・・・・・・・・・・・・・・・・・・・・・・・                                                                                                    | 9109 7922            | [[]] (A.978719.A.8          | at 0 to an institution. | 6819 19 00 19 19                        |                     |
| * 201-07     * 201-07     * 201-07     * 201-07     * 201-07     * 201-07     * 201-07     * 201-07     * 201-07     * 201-07     * 201-07     * 201-07     * 201-07     * 201-07     * 201-07     * 201-07     * 201-07     * 201-07     * 201-07     * 201-07     * 201-07     * 201-07     * 201-07     * 201-07     * 201-07     * 201-07     * 201-07     * 201-07     * 201-07     * 201-07     * 201-07     * 201-07     * 201-07     * 201-07     * 201-07     * 201-07     * 201-07     * 201-07     * 201-07     * 201-07     * 201-07     * 201-07     * 201-07     * 201-07     * 201-07     * 201-07     * 201-07     * 201-07     * 201-07     * 201-07     * 201-07     * 201-07     * 201-07     * 201-07     * 201-07     * 201-07     * 201-07     * 201-07     * 201-07     * 201-07     * 201-07     * 201-07     * 201-07     * 201-07     * 201-07     * 201-07     * 201-07     * 201-07     * 201-07     * 201-07     * 201-07     * 201-07     * 201-07     * 201-07     * 201-07     * 201-07     * 201-07     * 201-07     * 201-07     * 201-07     * 201-07     * 201-07     * 201-07     * 201-07     * 201-07     * 201-07     * 201-07     * 201-07     * 201-07     * 201-07     * 201-07     * 201-07     * 201-07     * 201-07     * 201-07     * 201-07     * 201-07     * 201-07     * 201-07     * 201-07     * 201-07     * 201-07     * 201-07     * 201-07     * 201-07     * 201-07     * 201-07     * 201-07     * 201-07     * 201-07     * 201-07     * 201-07     * 201-07     * 201-07     * 201-07     * 201-07     * 201-07     * 201-07     * 201-07     * 201-07     * 201-07     * 201-07     * 201-07     * 201-07     * 201-07     * 201-07     * 201-07     * 201-07     * 201-07     * 201-07     * 201-07     * 201-07     * 201-07     * 201-07     * 201-07     * 201-07     * 201-07     * 201-07     * 201-07     * 201-07     * 201-07     * 201-07     * 201-07     * 201-07     * 201-07     * 201-07     * 201-07     * 201-07     * 201-07     * 201-07     * 201-07     * 201-07     * 201-07     * 201-07     * 201-07     * 201-07     * 201-07                                                                                                        |                      |                             |                         |                                         |                     |
| 91739)       ア         Prife       第         Prife       第         Prife       1         Prife       1         Prife                                                                                                    | 7201-97              |                             |                         |                                         |                     |
| Private         原本(0)           アイドル名(N):         三年時秋日支援御母(*dict**dict**dict**)         東(0)           アイドル名(N):         システム部母(*dict**dict**dict**)         東(0)           アイドル名(N):         システム部母(*dict**dict**dict**)         東マンド・           (Figure 2)         アイドルの理解(T):         システム部母(*dict**dict**dict**)         東マンド・           (Figure 2)         アイドルの理解(T):         システム部母(*dict**dict**)         モージンド・           (Figure 2)         アイドルの理解(T):         システム部母(*dict**dict**)         モージンド・           (Figure 2)         アイドルの理解(T):         システム部母(*dict**dict**dict**)         モージンド・           (Figure 2)         (Figure 2)         (Figure 2)         モージー           (Figure 2)         (Figure 2)         (Figure 2)         モージー           (Figure 2)         (Figure 2)         (Figure 2)         (Figure 2)           (Figure 2)         (Figure 2)         (Figure 2)         (Figure 2)           (Figure 2)         (Figure 2)         (Figure 2)         (Figure 2)           (Figure 2)         (Figure 2)         (Figure 2)         (Figure 2)           (Figure 2)         (Figure 2)         (Figure 2)         (Figure 2)           (Figure 2)         (Figure 2)         (Figure 2)         (Figure 2)           (Figure                                                                                                    | -179U                |                             |                         |                                         |                     |
| アイル名(N).         単物料式策勝争(Nr500,MSMLdic:         東(IO)           アイル名(N).         シアノの理報(T):         シアノの理報(T):         シアノの理報(T):         シアノの理報(T):         シアノの理報(T):         マアノの理報(T):         マアログログログログログログログログログログログログログログログログログログログ                                                                                                    |                      |                             |                         |                                         |                     |
| シャ・ワ・ク         アイドル省(N):         型相称語文演録者 (Nr 500, MSMLd):         文(N)           アイドルの理解(T):         システム部者(Cduc**duck**duck)         マ         キャンセル           PP4                                                                                                    | PC                   |                             |                         |                                         |                     |
| キッパラ・ク       アイドル名(N):       歴想転営業課題書、Mr500,MSMLdic:       東(O)         アイドルの電報(T):       システム影響合(Adc:*adcbc*adcbc)       年ヤンセル         中学者:       生活地転送業課題書、Mr500,MSMLdic:       東マンセル         中学者:       レステム影響合(Adc:*adcbc*adcbc)       年ヤンセル         中学者:       レステムジョンティンチンフ       東京         「「「「「」」       システム影響です。       中学学者         「「」」       システム影響です。       エートコレクト         「「」」       デジョンティンチンラー       モーシー         「「」」       デジョンティンチンラー       モーシー         「」」       ビージョンティンチンラー       デジョンティンチンラー         「「」」       デジョンティンチンラー       モーシー         「」」       ビージョンティンチンラー       デジョンティンチンティンチンラー         「」」       「「」」       デジョンティンチンラー         「」」       「「」」       デジョンティンチンラー         「」」       「」」       デジョンティンチンラー         「」」       「」」       「」」         「」」       「」」       「」」         「」」       「」」       「」」         「」」       「」」       「」」         「」」       「」」       「」」         「」」       「」」       「」」         「」」       「」」       「」」         「」」       「」」       「」」         「」」                                                                                                    | 3                    |                             |                         |                                         |                     |
| ・         東京の市営業         東京の市営業 <td>ネットワーク</td> <td></td> <td></td> <td></td> <td></td>                                                                                                    | ネットワーク               |                             |                         |                                         |                     |
| ファイルを(N):     主教科教育(加速)ののSIME.dic:     第(20)       アイルの増減(T):     システム影響(1:dic:*actus:*actus:)     第(20)       (1:dic:*actus:*actus:*a                                                                                                    |                      | ¢                           |                         |                                         | _                   |
| アナドルの電報(T):     システム影響者:(*dstx:*dstx:)     マ     キャンセル       電音::::::::::::::::::::::::::::::::::::                                                                                                    |                      | ファイル名(N):                   | 法制制预支援辞鲁_Ver500         | MSIME.dic ~                             | 間<(O)               |
| 書書: 法制数路支援調査 Nex.500<br>語解: 現在会社20,37-30<br>新生 200番週 大阪会社20,37-90作成した<br>ficrosoft IME の詳細設定<br>全般 変換 和実現在入力 序巻/学習 スートコレクト 予測入力 ブライパシー その他<br>学習設定<br>ビー学習音報(2.77イルに保存する(S) 学習情報の消去(L)<br>ユーザー辞音<br>辞書な(N): C+単Users¥masafumi.sato¥AppData¥Roaming¥Microsoft¥IME¥15.0¥<br>描載集(E) 参照(B)<br>詳書の修復<br>IME の辞書を修復します 修復(O)<br>システム辞書(D)<br>ビー葉早読音 Wer.5.00<br>詳書の情報(F)<br>詳細設定(V)                                                                                                    |                      | ファイルの種類(T):                 | システム即巻 (*.dic;*.dcb;*   | .dctsc) ~                               | キャンセル               |
| 学習する(U)       学習情報の消去(L)         ビデ習情報をファイルに保存する(S)       学習情報の消去(L)         ユーザー辞号          活き合(N):       CYUSers¥masafumi.sato¥AppData¥Roaming¥Microsoft¥IME¥15.0¥I         運業(E)       参照(6)         辞号の修復          IME の評号を修復します       修復(O)         システム辞号(D)          ビ 標準統合辞号          ビ 製造事辞号          ビ 熱気観歌英媛辞号 Verk500       詳書の儀報(F)         詳細設定(V)       詳細設定(V)                                                                                                    | 深 Microsoft<br>全般 変換 | IME の詳細設定<br>1 和英混在入        | 、力 辞書/学習 オートコ           | ルクト 予測入力 プラ                             | ンティング その他           |
| <ul> <li>② 学習する(U)</li> <li>③ 学習情報をファイルに保存する(S)</li> <li>学習情報の消去(L)</li> <li>ユーザー辞音</li> <li>辞音名(N):</li> <li>CYUSers¥masafumi.sato¥AppData¥Roaming¥Microsoft¥IME¥15.0¥I</li> <li>環果(E)</li> <li>参照(B)</li> <li>酵音の修復</li> <li>INE の好音を修復します</li> <li>修復(O)</li> <li>システム好音(Y)</li> <li>○ 標準統合辞音</li> <li>● 副雲子辞音</li> <li>● 副雲子辞音</li> <li>● 副雲子辞音</li> <li>● 副雲子辞音</li> <li>● 副動動致滅解音 Vers.00</li> <li>詳書の儀報(F)</li> <li>詳細助定(V)</li> </ul>                                                                                                    | 学習設定                 |                             |                         |                                         |                     |
| <ul> <li></li></ul>                                                                                                    | ☑ 学習                 | する(U)                       |                         |                                         |                     |
| ユーザー辞色<br>辞書名(N): C¥Users¥masafumi.sato¥AppData¥Roaming¥Microsoft¥IME¥15.0¥I<br>編集(E) 参照(B)<br>#書の修復<br>ME の好き合修復します 修復(O)<br>システム辞音(O)<br>学 標準統合辞音<br>単温字好音<br>単温字好音<br>単温字好音<br>単温字好音<br>「 美制執務支援辞音 Vers.00<br>詳書の情報(F)<br>詳細設定(V)                                                                                                    |                      | 学習情報をファイル                   | /に保存する(S)               | 学習情報の消去(L)                              |                     |
| ユーザー辞音<br>辞書名(N): C¥Users¥masafumi.sato¥AppData¥Roaming¥Microsoft¥IME¥15.0¥I<br>編集(E) 参照(B)<br>課書の修復<br>IRE の辞音を修復します 修復(O)<br>システム辞音(O)<br>「標準統合辞音<br>」 編集(E) 参照(B)<br>第四(D)<br>「編集(C)<br>第四(D)<br>第一<br>単温字辞音<br>」<br>美創執務支援辞書 Ver.5.00<br>詳書の情報(F)<br>詳細設定(V)                                                                                                    |                      |                             |                         |                                         |                     |
| 辞書名(N): C¥Users¥masafumi.sato¥AppData¥Roaming¥Microsoft¥IME¥15.0¥                                                                                                    | コーザー辞書               |                             |                         |                                         |                     |
| 講集(E)     参照(B)       詳書の修復     IME の許會を修復します     修復(O)       システム辞會(Y)     「標準統合許會     違加(D)       学 郵便番号辞會     道加(D)     単漢字評會       単漢字評會     前除(R)       単漢字評會     前除(R)       単漢字評會     前除(F)       詳細設定(V)                                                                                                    | 2 / A.C.<br>辞書名(     | N): C:¥Users¥m              | nasafumi.sato¥AppData   | ¥Roaming¥Microsoft¥                     | IME¥15.0¥I          |
| Remon Section 2 (1997)     Remon Section 2 (1997)     Remon Section                                                                                                    |                      |                             |                         | /垣隼(F) #                                | き<br>用容(R)          |
| IME の計書を修復します     修復(0)       IME の計書を修復します     修復(0)       システム辞書(2)     「標準統合辞書       図 郵便番号辞書     道加(0)       単漢字辞書     前除(R)       型 素制執務支援辞書 Ver.5.00     詳書の情報(F)       詳細設定(V)     詳細設定(V)                                                                                                    | 辞書の修復                |                             |                         | (現未(口) 3                                | У <del>Я</del> #(В) |
| システム辞書()       通加(D)         「標準統合辞書       通加(D)         「影便書号辞書       創除(R)         世 室字辞書       創除(R)         ご 計動就務支援辞書 Ver.5.00       詳書の情報(F)         詳細設定(V)       詳細設定(V)                                                                                                    | IME の書               | #書を修復します                    |                         | 修復(O)                                   |                     |
| <ul> <li>▽ 標準統合辞書</li> <li>&gt; 適加(D)</li> <li>● 減雪子詳書</li> <li>● 試雪子詳書</li> <li>● 試動就該支援辞書 Ver.5.00</li> <li>辞書の情報(F)</li> <li>詳細設定(V)</li> </ul>                                                                                                    | システム辞書               | (Y)                         |                         |                                         |                     |
| <ul> <li>✓ 郵便番号辞書</li> <li>● 連連字辞書</li> <li>● 注意字辞書</li> <li>● 注意字音</li> <li>● 注意字音</li> <li>● 注意字音</li> <li>● 注意字音</li> <li>● 注意字音</li> <li>● 注意字音</li> <li>● 注意字音</li> <li>● 注意字音</li> <li>● 注意字音</li> <li>● 注意字音</li> <li>● 注意字音</li> <li>● 注意字音</li> <li>● 注意字音</li> <li>● 注意</li> <li>● 注意&lt;</li></ul>                                                                                                    | ☑ 標2                 | ■統合辞書                       |                         | i                                       | ≜力口(D)              |
| E⇒字辞書<br>図 記制執務支援辞書 Vex.5.00<br>辞書の情報(F)<br>詳細設定(V)                                                                                                    | 2 🕬                  | 夏番号辞書                       |                         | é                                       | 训除(R)               |
| # 参の情報(F)<br>詳細設定(V)                                                                                                    |                      | ≋子辞書<br>測執務支援辞書♪            | Ver.5.00                |                                         |                     |
| 詳細設定(V)<br>  詳細設定(V)                                                                                                    |                      |                             |                         | 27 2                                    | の味むの                |
| 詳細的定(V)                                                                                                    |                      |                             |                         | 研告                                      |                     |
|                                                                                                    |                      |                             |                         | 言羊糸                                     | 田設定(V)              |
| OK (たい)やり (本田(A)) A リゴ                                                                                                    |                      |                             | OK twitt                | (本田(A)                                  | A 11-7              |

以上で設定は完了です。

## 2 動作確認

「@ちほうじち」と入力して変換し、以下のように候補が表示されれば正しく設定ができて います。

|   | 地方自治法第 252 条の 22 第 1 項の中核市の指定に関する             |
|---|-----------------------------------------------|
| 1 | 地方自治法第252条の26の3第1項の特例市の指定に関する政令(平成12年政令第417号) |
| 2 | 地方自治法第252条の22第1項の中核市の指定に関する政令(平成7年政令第408号)    |
| 3 | 地方自治法第252条の19第1項の指定都市の指定に関する政令(昭和31年政令第254号)  |
| 4 | 地方自治法施行令(昭和22年政令第16号)                         |
| 5 | 地方自治法施行規程(昭和22年政令第19号)                        |
| 6 | 地方自治法(昭和22年法律第67号)                            |
| 7 | 地方自治法施行規則(昭和22年内務省令第29号)                      |
| 8 | @ちほうじち                                        |
| 9 | @チホウジチ >>>                                    |